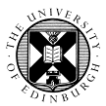

## 1. Log in to Pure with your University Login (formerly EASE) at <a href="https://www.pure.ed.ac.uk">https://www.pure.ed.ac.uk</a>

| 🔰 Research outputs | Activities    | mail and the second second sec | 🛱 Press/Media     | Applications            | 🌢 Awards           |
|--------------------|---------------|----------------------------------------------------------------------------------------------------|-------------------|-------------------------|--------------------|
| Ay research output | Editable      | Editable                                                                                                    | Editable          | Editable                | Editable           |
| + New              | My activities | My prizes                                                                                                    | My press/media    | My applications         | My awards          |
|                    | + New         | + New                                                                                                    | + New             |                         |                    |
| Projects           | O Impacts     | <b>Datasets</b>                                                                                                    | 📾 Student theses  | Facilities/Equipment    | 💿 Curricula Vitae  |
| ditable            | Editable      | My datasets                                                                                                    | Editable          | Editable                | My curricula vitae |
| ly projects        | My Impacts    | + New                                                                                                    | My student theses | My facilities/equipment | + New              |
| + New              | + New         |                                                                                                    | + New             |                         |                    |

**2.** Click on the **Personal** tab and then on **Research outputs**. This will take you to the Research output list view.

**3.** Remove the 'My content' filter in the Research output list view by clicking on the ' $\mathbf{x}$ ' to the left of the filter.

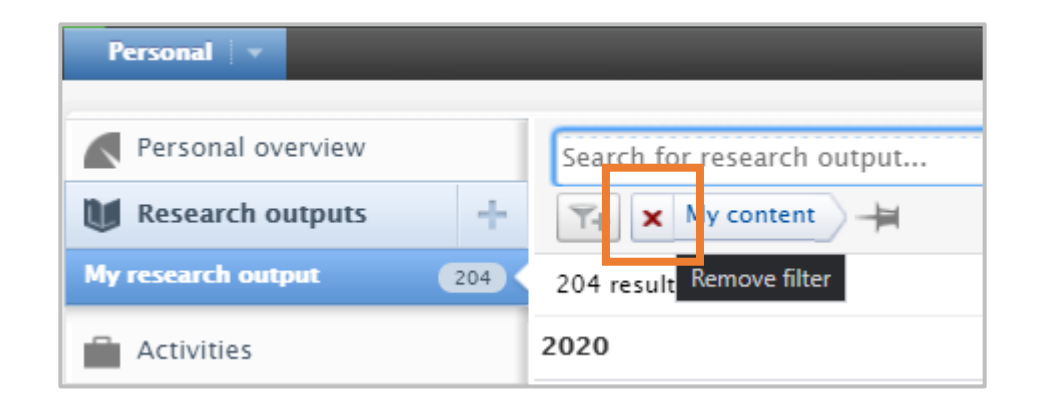

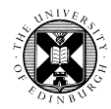

**4.** Enter the title of your research output in the search bar and then click on **Search**.

If there is already a record for the research output in Pure, it will be listed in the search results. Click on the record to open it in a pop-up window.

| Personal 🗸 🔫           |                                                                                                    |        |
|------------------------|----------------------------------------------------------------------------------------------------|--------|
| Personal overview      | Claiming your content                                                                                                    | Search |
| My research output 204 | 1 result                                                                                                    | ews    |
| Activities Prizes      | Claiming your Content<br>Researcher, A. & Academic, A., 1 Aug 2021, (Accepted/In press) In: Frontiers of Agricultural Science and Engineering. | • 😭    |
| Press/Media            | Research output: Contribution to journal > Article > peer-review         ACCEPTED/IN PRESS       FOR VALIDATION                                |        |
| Applications           |                                                                                                    |        |

**5.** If you are a co-author of the research output, click on **Claim this content** at the bottom of the record.

You will see a text box where you can add a note for the administrator.

Click **Claim this content** again. The research output record will automatically close.

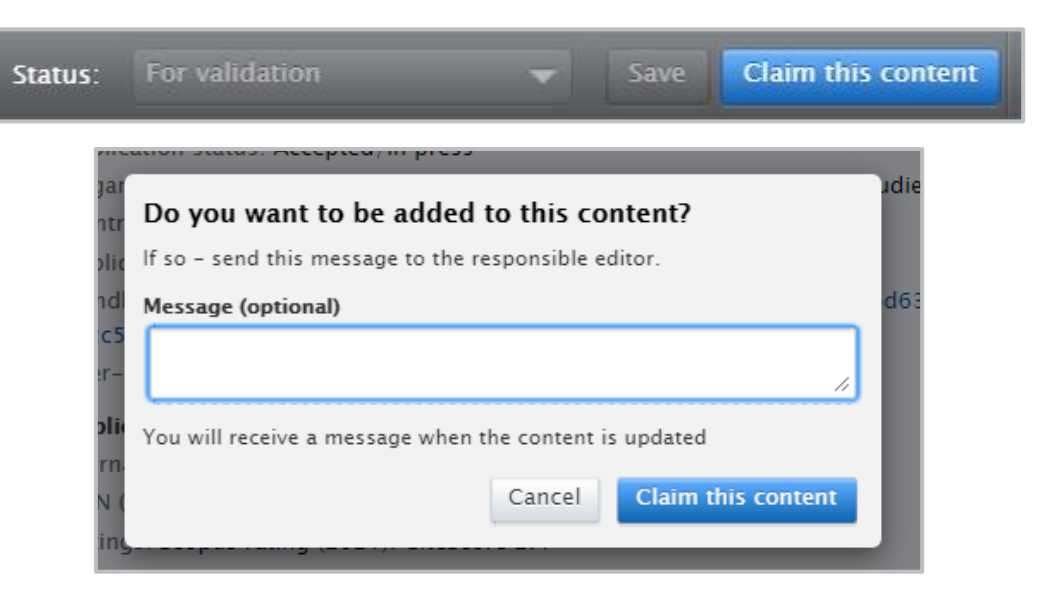

**Claim content** 

Pure

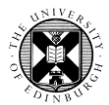

| Personal 🔻                                    |                                                                                                    |                |    |
|-----------------------------------------------|----------------------------------------------------------------------------------------------------|----------------|----|
| Personal overview       Research outputs    + | Claiming your content                                                                                                    | ▼ Searc        | h  |
| My research output 204                        | 1 result Sort by: 4 Rating                                                                                                    | Views 🔳        | шт |
| Activities                                    | Claiming your Content                                                                                                    | 0              | \$ |
| Trizes                                        | Researcher, A. & Academic, A., 1 Aug 2021, (Accepted/In press) In: Frontiers of Agricultural Science and Engineering.<br>Research output: Contribution to journal > Article > peer-review |                |    |
| Press/Media                                   | has asked to be added as author                                                                                                    | 25/08/21 17:20 |    |
| Applications                                  | I would like to claim this content please.                                                                                                    |                |    |
| Awards     Projects                           | ACCEPTED/IN PRESS FOR VALIDATION                                                                                                    |                | N  |

6. Once you have claimed your content, please email Pure support at <u>pure@ed.ac.uk</u> with the name of your output.

An administrator will action your claim and the record will then be included in your Research output list.